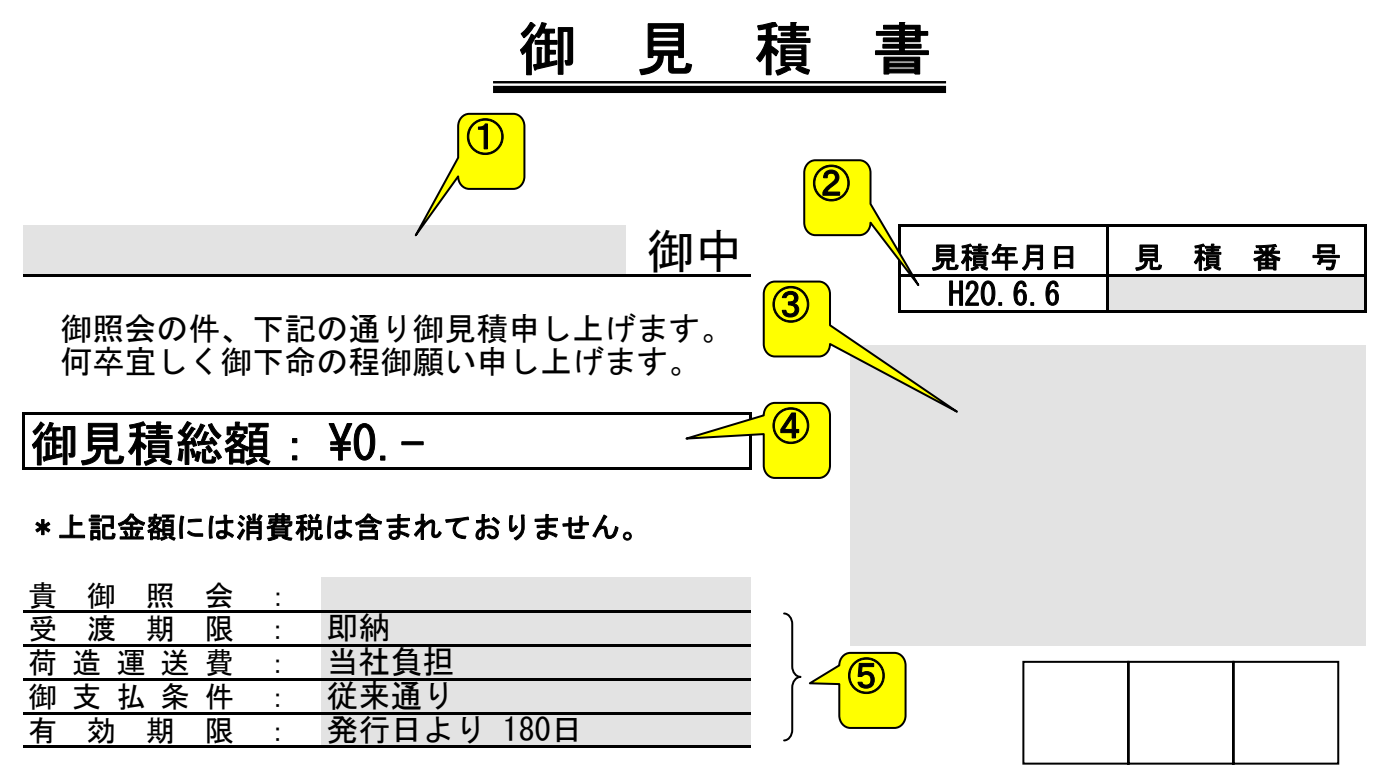

| 項 | Ľ              |   | 名 | 及 | び | 仕 | 様 | 数 量 | 単 | 価 | 金        | 額  |
|---|----------------|---|---|---|---|---|---|-----|---|---|----------|----|
|   |                |   |   |   |   |   |   | /   |   |   |          |    |
|   |                |   |   |   |   |   |   |     |   |   |          |    |
|   |                |   |   |   |   |   |   |     |   |   |          |    |
|   |                |   |   |   |   |   |   |     |   |   |          |    |
|   |                |   |   |   |   |   |   |     |   |   |          |    |
|   |                |   |   |   |   |   |   |     |   |   |          |    |
|   |                |   |   |   |   |   |   |     |   |   |          |    |
|   |                |   |   |   |   |   |   |     |   |   |          |    |
|   |                |   |   |   |   |   |   |     |   |   |          |    |
|   |                |   |   |   |   |   |   |     |   |   |          |    |
|   |                |   |   |   |   |   |   |     |   |   |          |    |
|   |                |   |   |   |   |   |   |     |   |   |          |    |
|   |                |   |   |   |   |   |   |     |   |   |          |    |
|   |                |   |   |   |   |   |   |     |   | 9 |          |    |
|   |                |   |   |   |   |   |   |     |   |   |          |    |
|   |                |   |   |   |   |   |   |     |   | / |          |    |
|   |                |   |   |   |   |   |   |     |   | / |          |    |
|   | <mark>8</mark> |   |   |   |   |   |   |     |   |   | <b>\</b> |    |
|   |                | ) |   |   |   |   |   |     |   |   |          |    |
|   |                |   |   |   |   |   |   |     | - |   |          |    |
|   |                |   |   |   |   |   |   |     | 合 | 計 |          | ¥0 |

## 「見積書」についての説明

入力するのは色づけしてある箇所だけ(印刷結果には色づけされません)。色づけしていない箇 所は入力ができないようにしてありますので、「誤って計算式を消してしまった!」といったことも起 こりません。

## ●各項目の説明

①宛先

2先 長い社名を入力しても自動で字の大きさが小さくなり、セルをはみ出 さないように設定してあります。

②見積年月日 現在日付が自動表示されます。

③御社名欄 ご自由にアレンジしてお使いください。

④見積総額 見積明細の一番下にある「合計」が、自動表示されます。

⑤すべてドロップダウンリストで選択できるようになっています。

A)受渡期限のリスト内容

- ■即納
- ■ご発注後1週間以内
- ■ご発注後2週間以内
- ■ご発注後3週間以内
- ■ご発注後1ヶ月
- ■ご発注後45日
- ■ご発注後60日
- ■ご発注後75日
- ■ご発注後90日
- ■下記の通り
- B)荷造運送費のリスト内容
  - ■当社負担
  - ■下記の通り
  - ■別途ご請求
- C)御支払い条件のリスト内容
  - ■従来通り
  - ■貴社ご規定通り
  - ■納入時現金申し受け
  - ■納入当月末現金申し受け
  - ■別途打合せ
- D)有効期限のリスト内容
  - ■発行日より30日

- ■発行日より60日
- ■発行日より90日
- ■発行日より120日
- ■発行日より180日
- ■成り行き
- 6数量
- この欄には、数量と単位が入力できます。カーソルを合わせていた だくと、コメントが出てきますので、その通りに入力してください。
- ⑦金額「数量」×「単価」の計算結果が自動表示されます。
- ⑧値引き専用欄 「金額」には計算式は入っていません。カーソルをあわせていただく と、コメントが出てきますので、その通りに入力してください。
- ⑨合計 「金額」の縦計が自動表示されます。

●注意事項

- ①このテンプレートには計算式が入っており、誤って計算式が削除されないよう、シート保護 をかけています。カスタマイズされたい時は、元ファイルを保存してからシート保護を解除し、 作業されることをおすすめします。シート保護解除パスワードは不要です。
- ②このテンプレートの用紙サイズは A4、印字調整は Canon 社製プリンター ix5000 で行いました。お使いのプリンターによっては用紙が数枚にまたがってしまうことがありますが、その際の微調整は各自でお願いします。
- ③起動時にマクロを有効にするかどうかの確認画面が表示されます。その時には、「マクロを 有効にする」を選択してください。また、マクロのセキュリティレベルは「中」に設定してくださ い。「高」以上ですと、起動できません。
- ④このテンプレートは、Microsoft Excel2003 と 2007 で動作確認が取れております。 Excel97 以降のバージョンならば、まず問題なく動作するかと思いますが、完全な動作確 認はできておりません。
- ⑤Excel 自体の使い方の説明やサポートは行っておりません。